# App Finishing

Icon & Build an APK

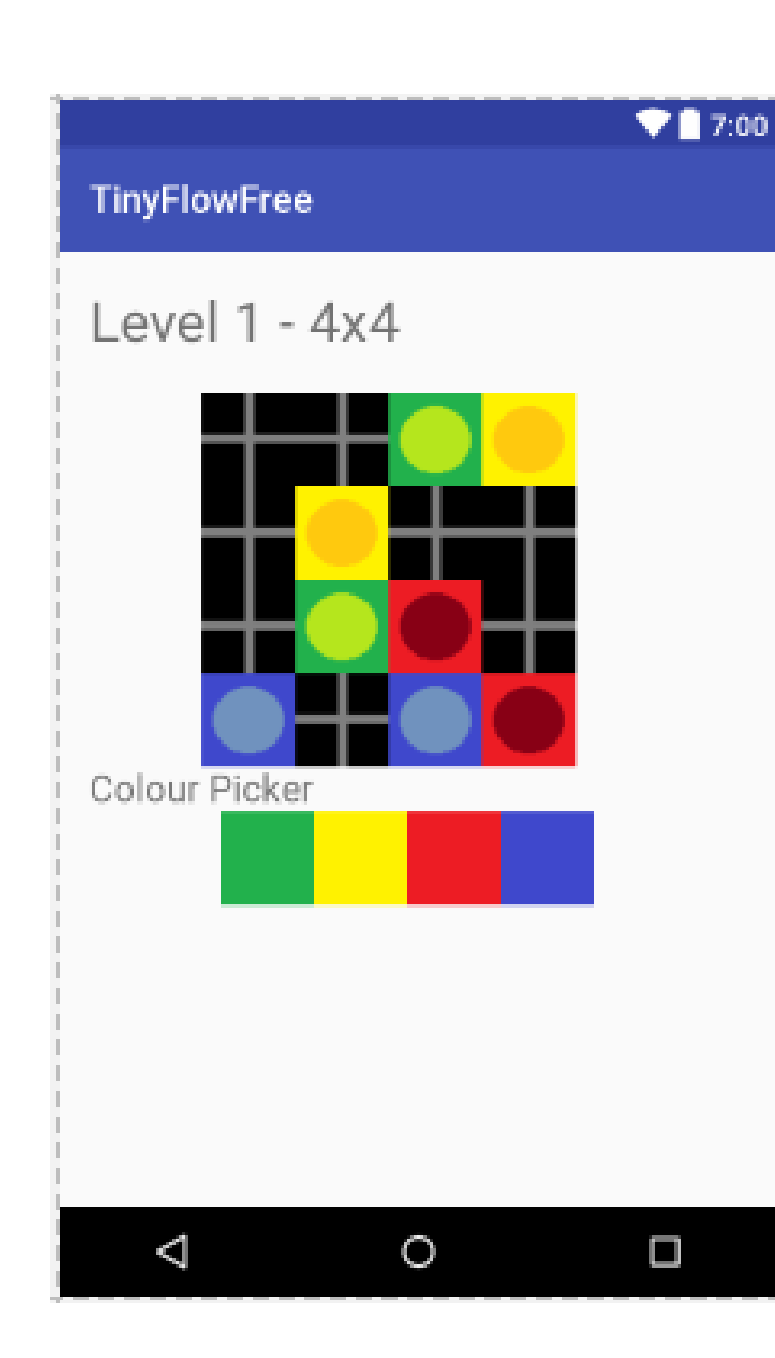

### **Colour Picker**

int num=0;

```
public void bg click(View view) {
    num=1;
    Toast.makeText(getApplicationContext(),
      "Colour is Green!", Toast.LENGTH SHORT).show();
public void by click(View view) {
    num=2;
    Toast.makeText(getApplicationContext(),
       "Colour is Yellow!", Toast.LENGTH SHORT).show();
public void br click(View view) {
    num=3;
    Toast.makeText(getApplicationContext(),
        "Colour is Red!", Toast.LENGTH SHORT).show();
public void bb click(View view) {
    num=4;
    Toast.makeText(getApplicationContext(),
        "Colour is Blue!", Toast.LENGTH SHORT).show();
```

7:00

TinyFlowFree

 $\leq$ 

Level 1 - 4x4

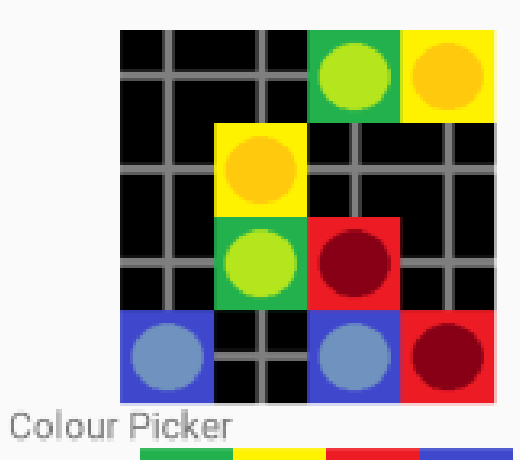

 $\circ$ 

### **Individual Buttons**

```
public void b1_click(View view) {
    ImageView b1 = (ImageView) findViewById(R.id.b1);
    if(num==1)
        b1.setImageResource(R.drawable.g);
    else if(num==2)
        b1.setImageResource(R.drawable.y);
    else if(num==3)
        b1.setImageResource(R.drawable.r);
    else if(num==4)
        b1.setImageResource(R.drawable.b);
}
```

## Adding an icon

| <u>F</u> ile | <u>E</u> dit <u>V</u> ie                   | w <u>N</u> aviga | te <u>C</u> ode              | e Ana | aly <u>z</u> e <u>I</u> | Refactor | <u>B</u> ui | ld                                               | R <u>u</u> n                            | ו            | <u>T</u> ools                                                                      | VC <u>S</u> | <u>N</u> indo          | w <u>H</u> | lelp      |
|--------------|--------------------------------------------|------------------|------------------------------|-------|-------------------------|----------|-------------|--------------------------------------------------|-----------------------------------------|--------------|------------------------------------------------------------------------------------|-------------|------------------------|------------|-----------|
|              | 8 💋                                        | * *              | ¥ 🗅                          | ă     |                         | 4        | ⇒           | 5                                                |                                         | k a          | pp 👻                                                                               | • 4         | 1                      | ll₽        | G 🔲 🖡     |
| StoryCubes   |                                            |                  |                              |       |                         |          |             |                                                  |                                         |              |                                                                                    |             |                        |            |           |
| g            | 📫 Android 👻 😳 崇 🌞 🗠                        |                  |                              |       |                         |          |             |                                                  | activity_main.xml × activity_instructio |              |                                                                                    |             |                        |            |           |
| : Proje      | <ul> <li>app</li> <li>manifests</li> </ul> |                  |                              |       |                         |          |             | LinearLayout                                     |                                         |              |                                                                                    |             |                        |            |           |
|              |                                            |                  |                              |       |                         |          |             | 1 xml version="1.0" encod</td <td>encoding=</td> |                                         |              |                                                                                    |             | encoding=              |            |           |
|              |                                            | вуд              |                              |       |                         |          |             | 2                                                | <u>c</u>                                | Θ            | <linea< td=""><td>rLayo</td><td>ut x</td><td>mlns:</td><td>android="</td></linea<> | rLayo       | ut x                   | mlns:      | android=" |
| : Structure  | · ▼ ⊑∄r                                    | New              |                              |       |                         |          |             |                                                  | 0                                       | An           | ndroid re                                                                          | source      | file                   |            | dth="mat  |
|              |                                            | Link C           | Link C++ Project with Gradle |       |                         |          |             |                                                  | Þ                                       | An           | Android resource directory                                                         |             |                        | ight="ma   |           |
|              | V Cut                                      |                  |                              |       | Ctal                    |          |             | v                                                |                                         | File         |                                                                                    |             | ant="16d               |            |           |
| 7            | •                                          |                  |                              |       |                         |          | Ctrl        | <u> </u>                                         | Þ                                       | Dir          | rectory                                                                            |             |                        |            | on="vert  |
|              |                                            |                  | D_41                         |       |                         | Child    | CLID.       |                                                  | s                                       | C+           | + Class                                                                            |             |                        |            |           |
| ŝ            | Grad                                       | С <u>о</u> ру    | Path                         |       | Ctrl+Shift              |          |             | +0                                               | <b>G</b>                                | c/           | C/C++ Source File                                                                  |             |                        |            |           |
| bta          |                                            | Copy             | as Plain I                   | ext   |                         |          |             |                                                  |                                         | ~,<br>C/     | С++ Не                                                                             | ader Fi     | -<br>Io                |            | .t_width= |
| č            |                                            | Сору             | Reference                    | e     | Ctrl+Alt+Shift<br>Ctr   |          |             | +C                                               |                                         | 9            |                                                                                    |             | .t_height              |            |           |
| ۲            |                                            | Daste 👔          |                              |       |                         |          |             | ۰V                                               | ų į                                     | lm           | iage Ass                                                                           | et          |                        |            | "Click t  |
|              |                                            | Find U           | sages                        | is    |                         | Alt+F    | 7           | ÷                                                | Ve                                      | Vector Asset |                                                                                    |             | .t_gravit<br>_ngTop="1 |            |           |
|              |                                            | Find in          | n <u>P</u> ath               |       |                         | Ctrl+    | Shift+      | F                                                | i                                       | Sir          | ngleton                                                                            |             |                        |            | ngBotton  |
|              |                                            | Repl <u>a</u>    | e in Path                    |       |                         | Ctrl+    | Shift+      | R                                                |                                         | Ed           | it File Te                                                                         | emplate     | es                     |            | ize="25d  |
|              |                                            | Amelia           |                              |       |                         |          |             | - N                                              |                                         |              |                                                                                    |             |                        |            |           |

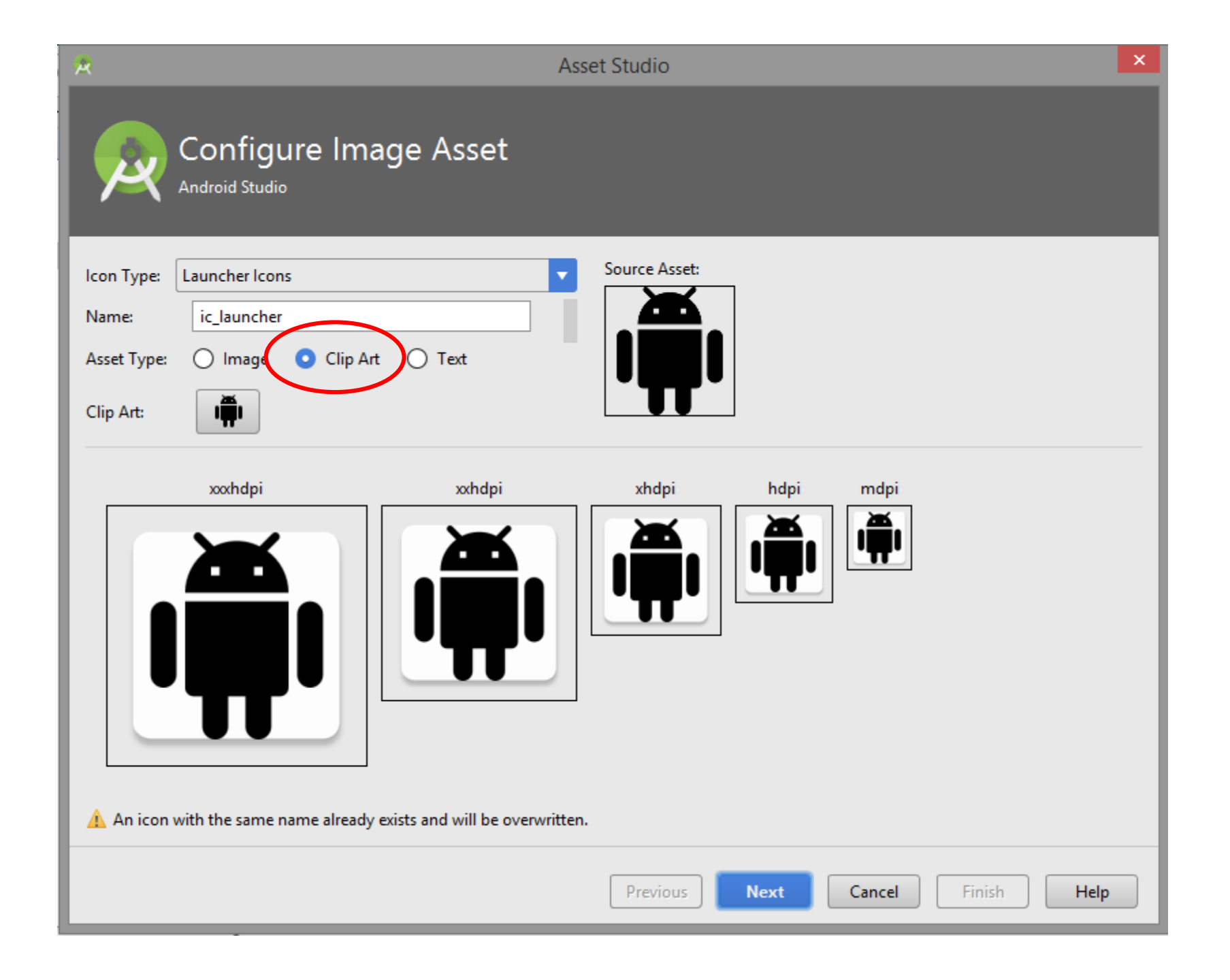

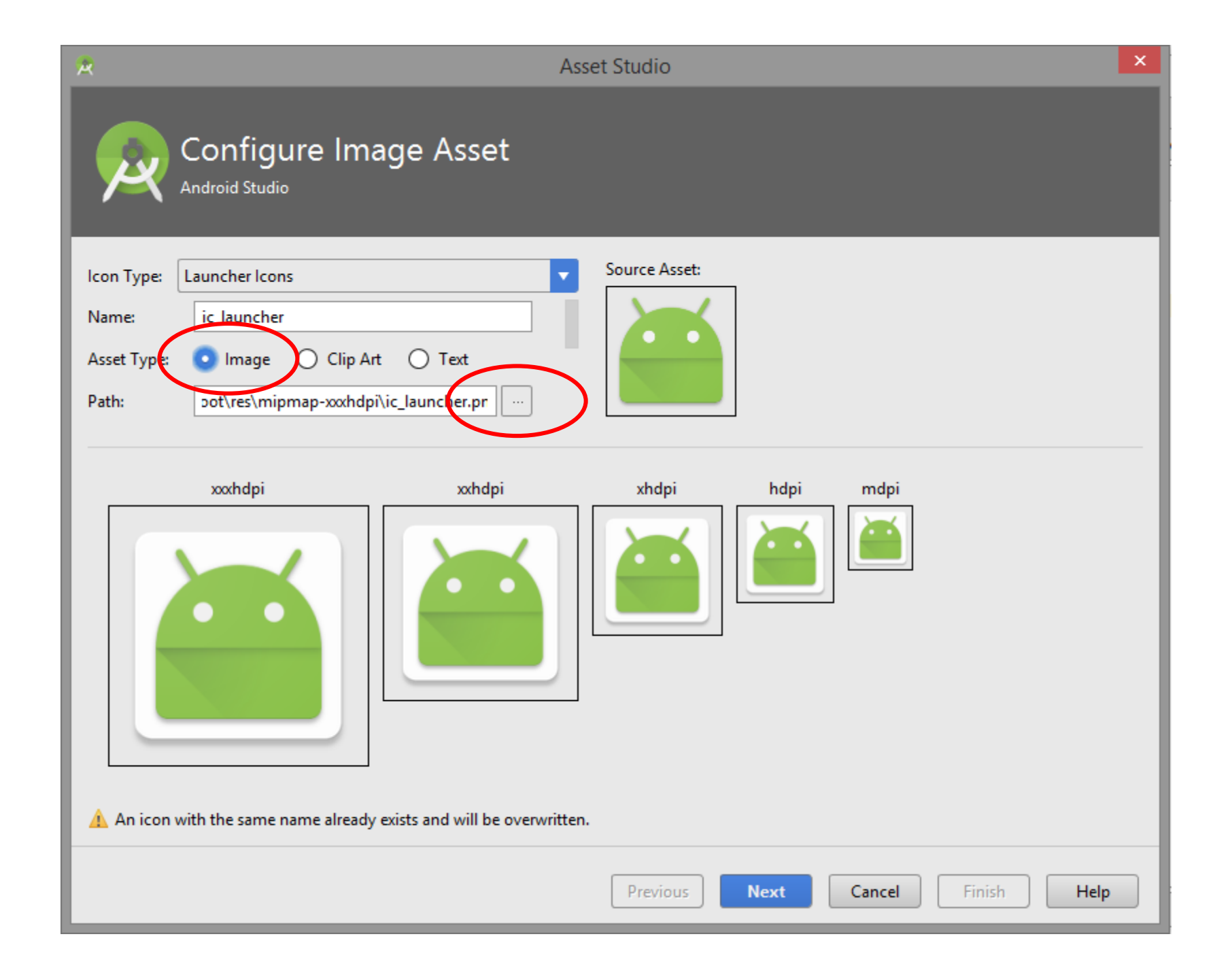

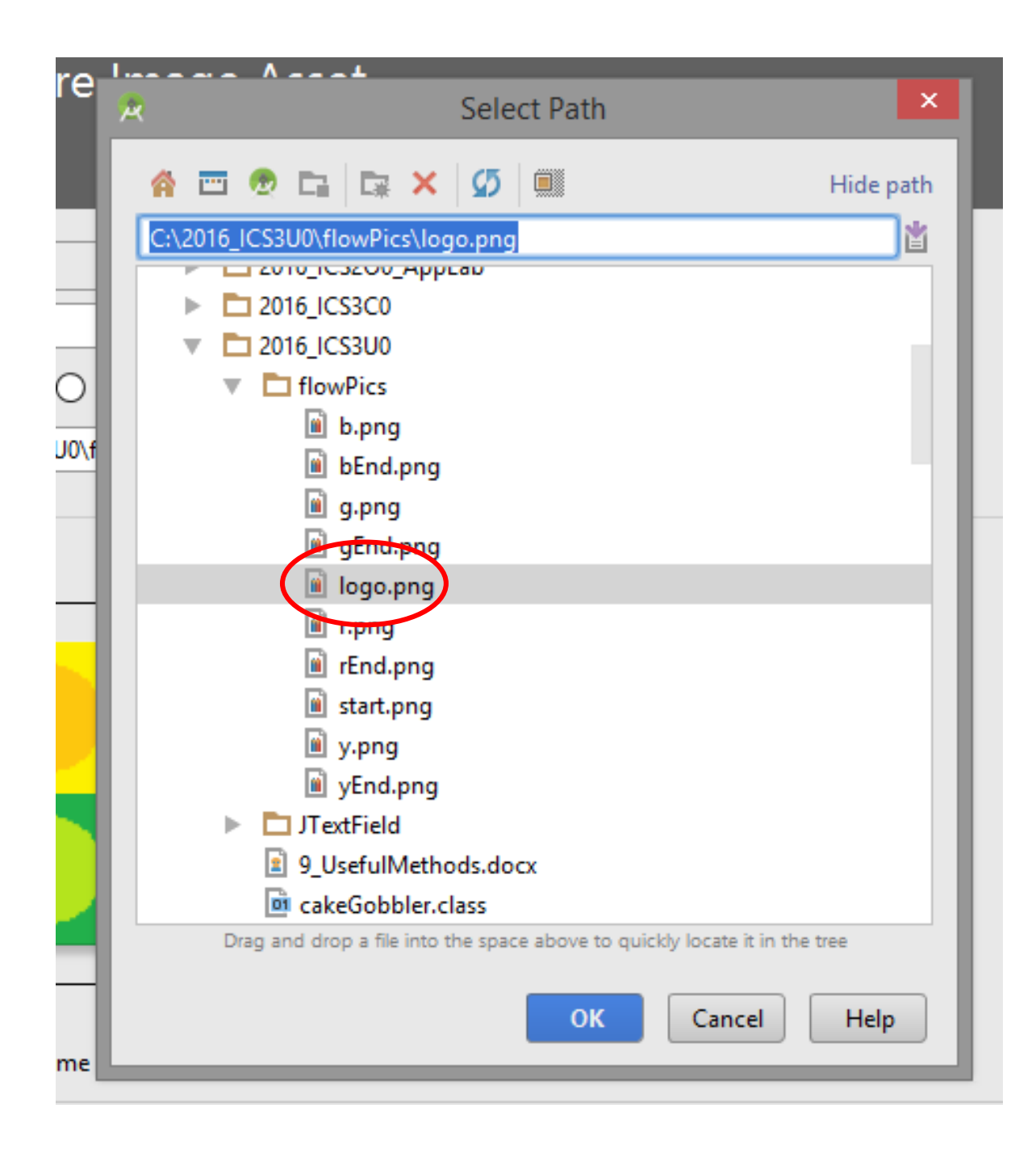

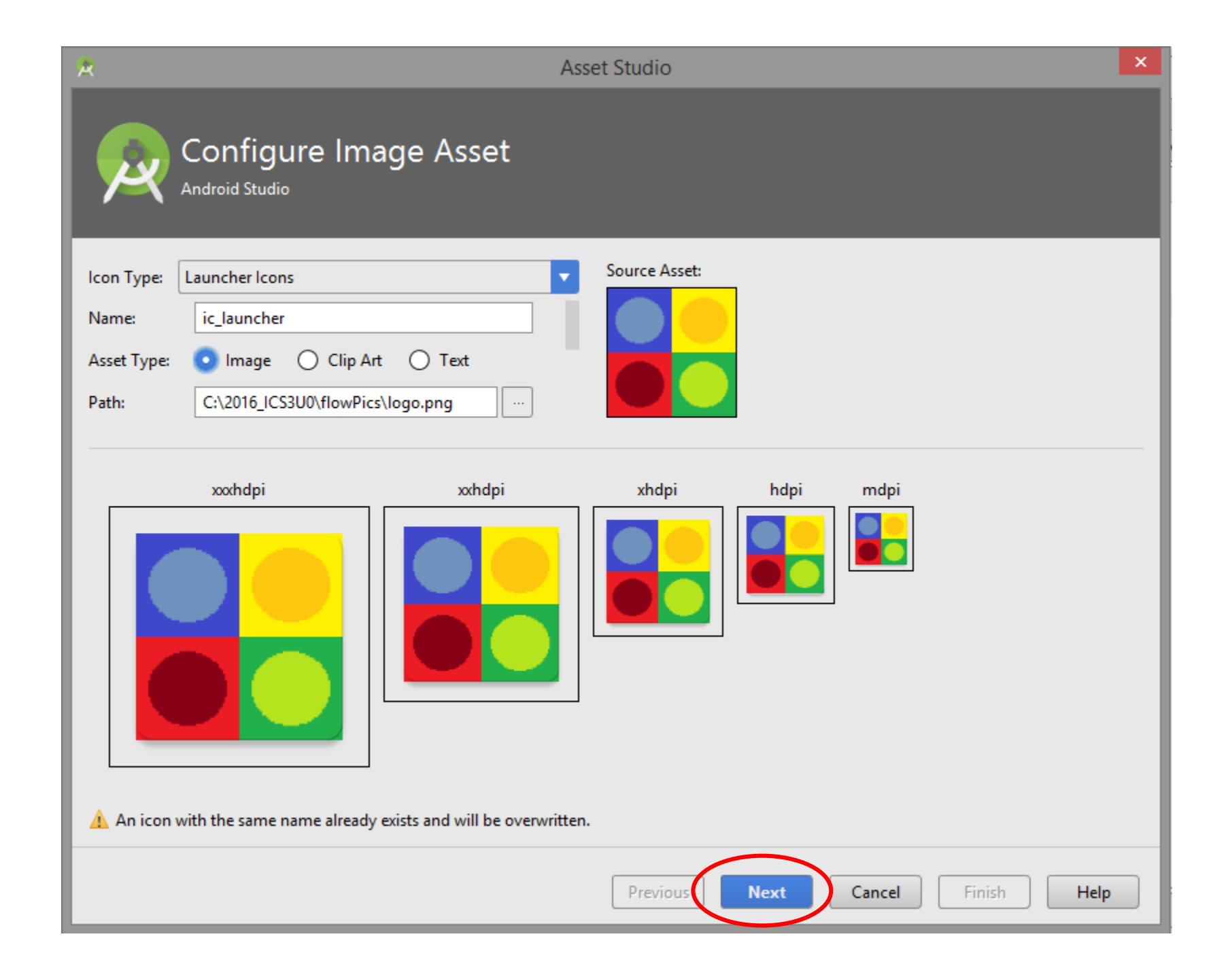

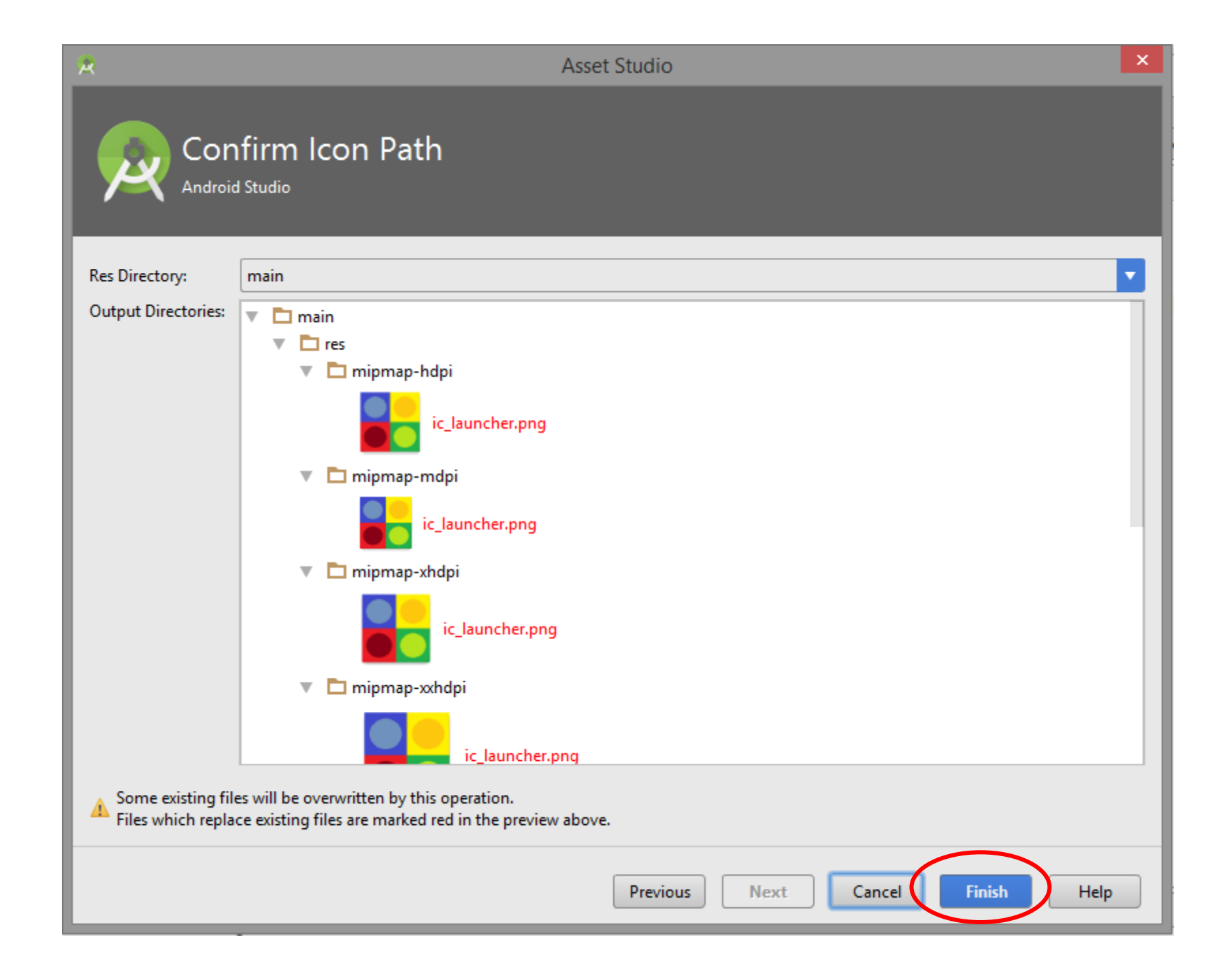

## Making an apk file

#### 1. Once the app is error-free, "build" it.

| <u>F</u> ile <u>E</u> dit <u>V</u> iew <u>N</u> avigate <u>C</u> ode Analyze <u>R</u> efactor                                                                                                    | <u>Build</u> R <u>un</u> <u>T</u> ools VC <u>S</u> <u>W</u> indow <u>H</u>                  | lelp                                                                               |  |  |  |
|----------------------------------------------------------------------------------------------------|---------------------------------------------------------------------------------------------|------------------------------------------------------------------------------------|--|--|--|
| ► H 55 ← → K 13 14 Q R ← • TinvElowEree                                                                                                    | Make Project Ctrl+F9 Make                                                                   | i 📕 🖳 🧕 🖬 🚣                                                                        |  |  |  |
| tip     Imprior     Imprior       tip     Imprior     Imprior       i     Imprior     Imprior       i     Imprior     Imprinter       i                                                                                                    | Clean Project<br>Rebuild Project<br>Refresh Linked C++ Projects                             | h.java 🗙 🖸 activity_game.xm                                                        |  |  |  |
| Gradle Scripts                                                                                                    | Edit Build Types<br>Edit Flavors<br>Edit Libraries and Dependencies<br>Select Build Variant | <pre>mpsci.www.tinyflowfree; xtends AppCompatActivity</pre>                        |  |  |  |
| ₩<br><b>*</b>                                                                                                    | Build APK<br>Generate Signed APK                                                            | onCreate(Bundle savedInst<br>ate(savedInstanceState);<br>iew(R.layout.activity_gan |  |  |  |
| Captures                                                                                                    | Analyze APK<br>Deploy Module to App Engine                                                  |                                                                                    |  |  |  |
| <ul> <li>Image: A state of the state of the state of</li></ul> | <pre>17     int num=0;<br/>18      int lvl1[][]={<br/>19 22      whlie word here</pre>      | {1,1,1,2}, {1,2,2,2}, {1,1,;                                                       |  |  |  |

#### 2. Choose to open the build in explorer.

#### 3. Drag the file onto your phone.

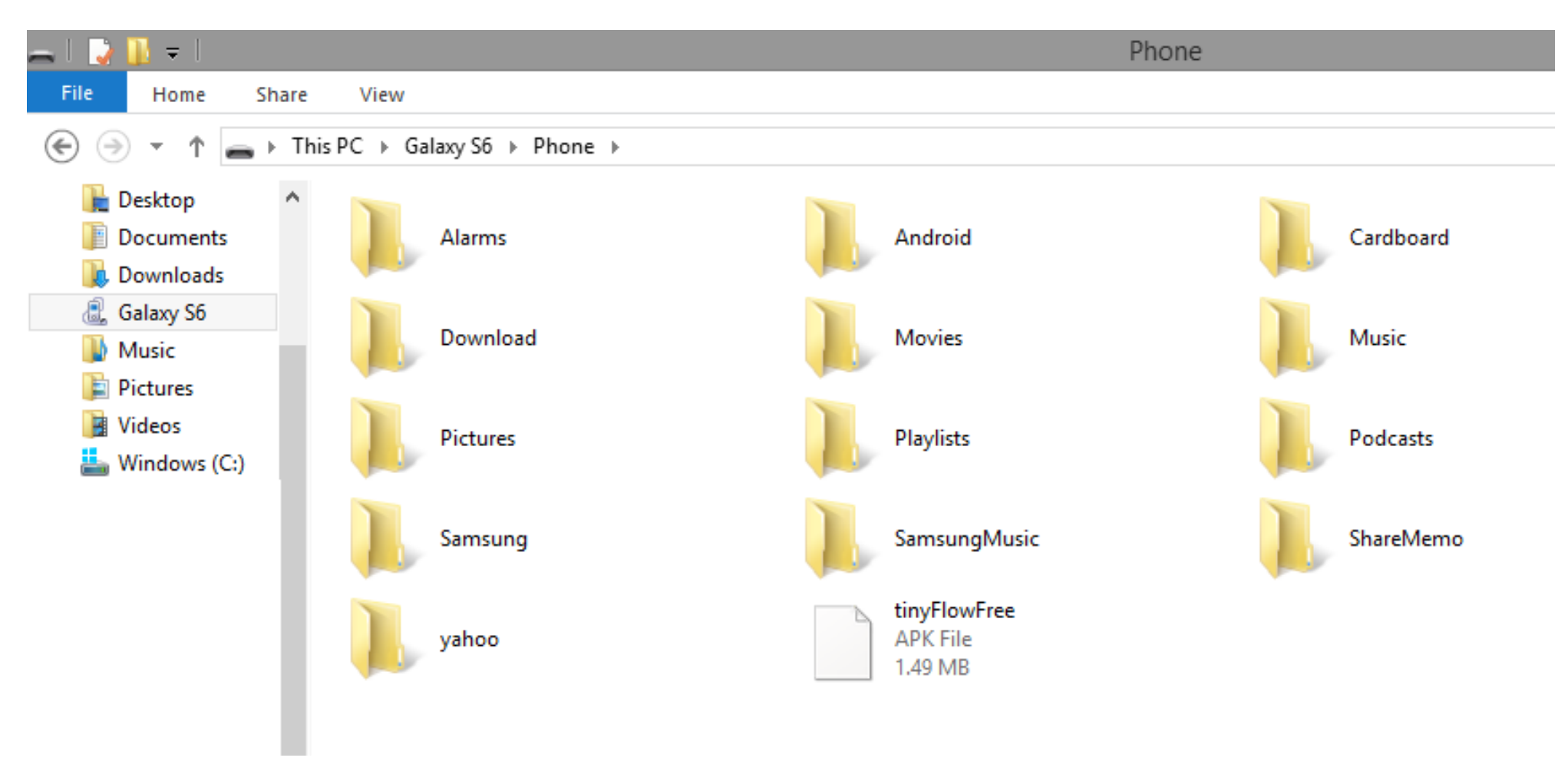

4. The app appeared in my apps, I could click on it.